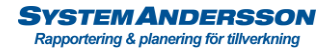

## Redigera, skapa ny stämpling

1. Tryck på menyknappen välj stämplingar.

| Andersson Plane                         | rring 40i    |                           |                 |                   | Stämplingar         |                      |              |          |            |         |           | — 🗆 ×      |  |  |  |
|-----------------------------------------|--------------|---------------------------|-----------------|-------------------|---------------------|----------------------|--------------|----------|------------|---------|-----------|------------|--|--|--|
|                                         |              |                           |                 |                   |                     |                      |              |          |            |         |           |            |  |  |  |
|                                         | För att grup | pera, drag kolumnrubrik l | hit .           |                   |                     |                      |              |          |            |         |           |            |  |  |  |
|                                         | Anstnr       | Tillvorder                | Namn            | Benämning Op      | Benämning Resurs    | Benämning            | Startdatum   | Starttid | Stopdatum  | Stoptid | Totaltid  | Kostnad    |  |  |  |
|                                         | 000000       |                           | til Knutsson    | Specialjobb       | 50 Riktning         | 10 Produktion        | 2023-11-23   | 13:41    | 2023-11-23 | 13:42   | 0:01:00   | 1,67 🚊     |  |  |  |
| ····                                    |              |                           | ene Frank       | Vänta arbete      |                     |                      | 2023-11-21   | 11:11    | 2023-11-21 | 11:11   | 0:00:00   | 0          |  |  |  |
|                                         | Register     | Contraction Vision        | at Andersson    | Trappa stål/trä   | 70 Packning embal   | 50 Produktionsline 4 | 4 2023-11-21 | 11:06    | 2023-11-27 | 10:33   | 143:21:00 | 57340      |  |  |  |
| 24                                      |              |                           | til Knutsson    | Specialjobb       | 50 Riktning         | 10 Produktion        | 2023-11-21   | 10:28    | 2023-11-23 | 13:41   | 48:41:00  | 4868,33    |  |  |  |
|                                         |              | 0.0                       | til Knutsson    | Box               | 50 Riktning         | 10 Produktion        | 2023-11-21   | 10:25    | 2023-11-21 | 10:26   | 0:01:00   | 1,67       |  |  |  |
|                                         | Beläggning   |                           | til Knutsson    | Bax               | 50 Riktning         | 10 Produktion        | 2023-11-21   | 10:24    | 2023-11-21 | 10:25   | 0:01:00   | 1,67       |  |  |  |
| 515                                     |              |                           | til Knutsson    | Specialdetalj 225 | 90 Målning          | 70 Målning           | 2023-11-21   | 10:23    | 2023-11-21 | 10:24   | 0:01:00   | 11,67      |  |  |  |
| 36                                      | Propertor    | alla                      | til Knutsson    | Sjuk              |                     |                      | 2023-11-21   | 10:22    | 2023-11-21 | 10:23   | 0:01:00   |            |  |  |  |
| Pict                                    | карроне      |                           | til Knutsson    | Bax               | 10 Maskinställ      | 10 Produktion        | 2023-11-21   | 07:00    | 2023-11-21 | 10:28   | 3:28:00   | 346,67     |  |  |  |
|                                         |              |                           | til Knutsson    | Specialdetalj 225 | 90 Målning          | 70 Målning           | 2023-11-20   | 17:50    | 2023-11-21 | 10:22   | 16:31:00  | 11561,67   |  |  |  |
| Export                                  | Stämplingar  | Inställningar             | til Knutsson    | Specialdetalj 225 | 90 Målning          | 70 Målning           | 2023-11-20   | 17:49    | 2023-11-20 | 17:50   | 0:01:00   | 11,67      |  |  |  |
|                                         |              |                           | til Knutsson    | Specialdetalj 225 | 90 Målning          | 70 Målning           | 2023-11-20   | 17:49    | 2023-11-20 | 17:49   | 0:00:00   |            |  |  |  |
|                                         |              |                           | til Knutsson    | Trappa stål/trä   | 90 Målning          | 70 Målning           | 2023-11-20   | 15:43    | 2023-11-20 | 17:49   | 1:36:00   | 1120       |  |  |  |
|                                         | Meddelande   | Byt lösenord              | til Knutsson    | Specialarbete     | 60 Efterbearbetning | 90 Monteringavd      | 2023-11-20   | 15:40    | 2023-11-20 | 15:43   | 0:03:00   | 25         |  |  |  |
|                                         |              |                           | til Knutsson    | Specialarbete     | 60 Efterbearbetning | 90 Monteringavd      | 2023-11-20   | 15:40    | 2023-11-20 | 15:40   | 0:00:00   |            |  |  |  |
|                                         |              |                           | til Knutsson    | Plastdetalj       | 60 Efterbearbetning | 90 Monteringavd      | 2023-11-20   | 15:40    | 2023-11-20 | 15:40   | 0:00:00   |            |  |  |  |
|                                         | Tidsscheman  | Logga ut                  | til Knutsson    | Plastdetalj       | 60 Efterbearbetning | 90 Monteringavd      | 2023-11-20   | 15:26    | 2023-11-20 | 15:40   | 0:14:00   | 116,67     |  |  |  |
|                                         |              |                           | til Knutsson    | Plastdetalj       | 60 Efterbearbetning | 90 Monteringavd      | 2023-11-20   | 15:25    | 2023-11-20 | 15:26   | 0:01:00   | 8,33       |  |  |  |
|                                         |              |                           | til Knutsson    | Plastdetalj       | 60 Efterbearbetning | 90 Monteringavd      | 2023-11-20   | 15:24    | 2023-11-20 | 15:25   | 0:01:00   | 8,33       |  |  |  |
| 100000000000000000000000000000000000000 |              |                           | til Knutsson    | Plastdetalj       | 60 Efterbearbetning | 90 Monteringavd      | 2023-11-20   | 08:22    | 2023-11-20 | 15:24   | 6:32:00   | 3266,67    |  |  |  |
|                                         |              |                           | til Knutsson    | Plastdetalj       | 60 Efterbearbetning | 90 Monteringavd      | 2023-11-20   | 08:22    | 2023-11-20 | 08:22   | 0:00:00   |            |  |  |  |
|                                         |              |                           | til Knutsson    | Plastdetalj       | 60 Efterbearbetning | 90 Monteringavd      | 2023-11-20   | 08:21    | 2023-11-20 | 08:22   | 0:01:00   | 8,33       |  |  |  |
|                                         |              |                           | n Thuresson     | Underhåll         | 20 Strängsprutning  | 20 Micron 123        | 2023-11-10   | 14:40    | 2023-11-10 | 14:40   | 0:00:00   |            |  |  |  |
|                                         |              |                           | til Knutsson    | Plastdetalj       | 60 Efterbearbetning | 90 Monteringavd      | 2023-11-10   | 14:38    | 2023-11-20 | 08:21   | 132:07:00 | 66058,33   |  |  |  |
|                                         |              | 3 1000195                 | Bertil Knutsson | Plastdetalj       | 10 Maskinställ      | 10 Produktion        | 2023-11-10   | 11:41    | 2023-11-10 | 11:45   | 0:04:00   | 6,67       |  |  |  |
|                                         |              | 3 1000195                 | Bertil Knutsson | Plastdetalj       | 10 Maskinställ      | 10 Produktion        | 2023-11-10   | 11:40    | 2023-11-10 | 11:41   | 0:01:00   | 1,67       |  |  |  |
|                                         |              | 3 1000017                 | Bertil Knutsson | Snabbjobb via t   | 10 Maskinställ      | 10 Produktion        | 2023-11-08   | 15:50    | 2023-11-10 | 11:40   | 42:18:00  | 4230       |  |  |  |
|                                         |              | 3 1000017                 | Bertil Knutsson | Snabbjobb via t   | 10 Maskinställ      | 10 Produktion        | 2023-11-08   | 15:49    | 2023-11-08 | 15:50   | 0:01:00   | 1,67       |  |  |  |
|                                         |              | 3 1000017                 | Bertil Knutsson | Snabbjobb via t   | 10 Maskinställ      | 10 Produktion        | 2023-11-08   | 15:49    | 2023-11-08 | 15:49   | 0:00:00   |            |  |  |  |
|                                         |              | 3 1000177                 | Bertil Knutsson | special           | 10 Maskinställ      | 10 Produktion        | 2023-11-08   | 15:43    | 2023-11-08 | 15:49   | 0:06:00   | 10         |  |  |  |
|                                         |              | 3 1000190                 | Bertil Knutsson | Axel komplett     | 60 Efterbearbetning | 40 Produktionsline 3 | 3 2023-11-08 | 15:35    | 2023-11-08 | 15:43   | 0:08:00   | 40         |  |  |  |
|                                         |              | 3 1000190                 | Bertil Knutsson | Axel komplett     | 40 Co-extrudering   | 50 Produktionsline 4 | 1 2023-11-08 | 15:33    | 2023-11-08 | 15:35   | 0:02:00   | 13,33      |  |  |  |
|                                         |              | 3 1000190                 | Bertil Knutsson | Axel komplett     | 40 Co-extrudering   | 50 Produktionsline 4 | 4 2023-11-08 | 15:33    | 2023-11-08 | 15:33   | 0:00:00   |            |  |  |  |
|                                         |              | 3 1000016                 | Bertil Knutsson | Svarvjobb         | 40 Co-extrudering   | 50 Produktionsline 4 | 1 2023-11-08 | 15:32    | 2023-11-08 | 15:33   | 0:01:00   | 6,67       |  |  |  |
|                                         |              | 3 1000016                 | Bertil Knutsson | Svarvjobb         | 40 Co-extrudering   | 50 Produktionsline 4 | 1 2023-11-08 | 15:32    | 2023-11-08 | 15:32   | 0:00:00   |            |  |  |  |
|                                         |              | 3 1000016                 | Bertil Knutsson | Svarvjobb         | 40 Co-extrudering   | 50 Produktionsline 4 | 4 2023-11-08 | 10:58    | 2023-11-08 | 15:32   | 4:04:00   | 1626,67    |  |  |  |
|                                         |              | 3 1000016                 | Bertil Knutsson | Svarvjobb         | 40 Co-extrudering   | 50 Produktionsline 4 | 1 2023-11-08 | 10:57    | 2023-11-08 | 10:58   | 0:01:00   | 6,67       |  |  |  |
|                                         |              | 3 1000016                 | Bertil Knutsson | Svarvjobb         | 40 Co-extrudering   | 50 Produktionsline 4 | 4 2023-11-08 | 10:56    | 2023-11-08 | 10:57   | 0:01:00   | 6,67       |  |  |  |
|                                         |              | 3 1000139                 | Bertil Knutsson | Axel komplett     | 40 Co-extrudering   | 50 Produktionsline 4 | 4 2023-11-08 | 10:56    | 2023-11-08 | 10:56   | 0:00:00   | 0 -        |  |  |  |
|                                         |              |                           |                 |                   |                     |                      |              |          |            |         |           |            |  |  |  |
|                                         |              |                           |                 |                   |                     |                      |              |          |            |         |           |            |  |  |  |
|                                         | Ŵ            |                           |                 |                   |                     | $\odot$ C            | t la         | J 🗙      |            |         | [         | 📟 - (TT) + |  |  |  |

2. Du får nu upp listan för alla utförda stämplingar under det intervall som är uppsatt enligt grundinställningar för programmet. Använd sökrutan för att söka ut en specifik person eller tillverknigsorder etc. Du kan även använda filtreringsrutorna för att förfina urvalet.

| Andersson Planering 40i    |                 |                        |                 |              |                   |                  | Stämplingar |                      |            |          |            |         |           | - 🗆 X    |
|----------------------------|-----------------|------------------------|-----------------|--------------|-------------------|------------------|-------------|----------------------|------------|----------|------------|---------|-----------|----------|
| Bolag: System Andersson Am | ändare: Bengt J | Iohansson              |                 |              |                   |                  |             |                      |            |          |            |         |           |          |
| =                          | För att grupp   | era, drag kolumnrubrik |                 |              |                   |                  |             |                      |            |          |            |         | bertil    |          |
|                            | Anstor          | Tillvorder             | Namo            | Renamning 1  |                   | Renämning        | Resurs      | Benämning            | Startdatum | Starttid | Stondatum  | Stontid | Totaltid  | Kostnad  |
|                            |                 | 3 1000192              | Restil Kenderen | Source that  | FILTERREGLER   F  | LTERVÄRDEN       |             | 10 Produktion        | 2023-11-23 | 13-41    | 2023-11-23 | 13.47   | 0.01.00   | 1.67 -   |
|                            |                 | 3 1000192              | Bertil Koutsson | Son alight   |                   |                  |             | 10 Produktion        | 2023-11-25 | 10.28    | 2023-11-23 | 13:41   | 48:41:00  | 4868.33  |
|                            |                 | 3 1000199              | Bertil Koutsson | 5 m          |                   |                  |             | 10 Produktion        | 2023-11-21 | 10:25    | 2023-11-21 | 10 6    | 0.01.00   | 1.67     |
| <b>1</b>                   |                 | 3 1000199              | Bertil Koutsson | Box          | (Alla) (444)      | <u> </u>         |             | 10 Produktion        | 2023-11-21 | 10:24    | 2023-11-21 | 0:25    | 0:01:00   | 1.67     |
| - +                        |                 | 3 1000198              | Bertil Knutssen | Special det: | (Tomma) (3)       |                  |             | 70 Målning           | 2023-11-21 | 10:23    | 2023-11-21 | 10:24   | 0:01:00   | 11.67    |
|                            |                 | 3 100                  | Bertil Knur son | Siuk         | Axel komplett (1  |                  |             | 0                    | 2023-11-21 | 10:22    | 2023-11-21 | 10:23   | 0:01:00   | 0        |
|                            | 3 10            | 3 1000199              | Bertil Knutsson | Box          | Axel special (21) |                  |             | 10 Produktion        | 2023-11-21 | 07:00    | 2023-11-21 | 10:28   | 3:28:00   | 346.67   |
| Stämplingar                |                 | 3 1000198              | Bertil Knutsson | Specialdeta  | Bokhylla (1)      |                  |             | 70 Målning           | 2023-11-20 | 17:50    | 2023-11-21 | 10:22   | 16:31:00  | 11561,67 |
|                            |                 | 3 1000198              | Bertil Knutsson | Specialdeta  | Box (3)           |                  |             | 70 Målning           | 2023-11-20 | 17:49    | 2023-11-20 | 17:50   | 0:01:00   | 11,67    |
| Pastamptingar              |                 | 3 1000198              | Bertil Knutsson | Specialdeta  | Dicolaw fack (12) |                  |             | 70 Målning           | 2023-11-20 | 17:49    | 2023-11-20 | 17:49   | 0:00:00   | 0        |
| Expertors till ten         |                 | 3 1000158              | Bertil Knutsson | Trappa stål  | Displayfack (4)   |                  |             | 70 Målning           | 2023-11-20 | 15:43    | 2023-11-20 | 17:49   | 1:36:00   | 1120     |
| Exportera titt ion         |                 | 3 1000102              | Bertil Knutsson | Specialarbo  | Displaylack (4)   |                  | ng.         | 90 Monteringavd      | 2023-11-20 | 15:40    | 2023-11-20 | 15:43   | 0:03:00   | 25       |
|                            |                 | 3 1000102              | Bertil Knutsson | Specialarbe  | _                 |                  | 18          | 90 Monteringavd      | 2023-11-20 | 15:40    | 2023-11-20 | 15:40   | 0:00:00   |          |
|                            |                 | 3 1000196              | Bertil Knutsson | Plastdetalj  | Rensa filter      |                  | 18          | 90 Monteringavd      | 2023-11-20 | 15:40    | 2023-11-20 | 15:40   | 0:00:00   |          |
|                            |                 | 3 1000196              | Bertil Knutsson | Plastdetalj  |                   | 60 Efterbearbetn | ing         | 90 Monteringavd      | 2023-11-20 | 15:26    | 2023-11-20 | 15:40   | 0:14:00   | 116,67   |
|                            |                 | 3 1000196              | Bertil Knutsson | Plastdetalj  |                   | 60 Efterbearbetn | ing         | 90 Monteringavd      | 2023-11-20 | 15:25    | 2023-11-20 | 15:26   | 0:01:00   | 8,33     |
|                            | _               | 3 1000196              | Bertil Knutsson | Plastdetalj  |                   | 60 Efterbearbetn | ing         | 90 Monteringavd      | 2023-11-20 | 15:24    | 2023-11-20 | 15:25   | 0:01:00   | 8,33     |
|                            |                 | 3 1000196              | Bertil Knutsson | Plastdetalj  |                   | 60 Efterbearbetn | ing         | 90 Monteringavd      | 2023-11-20 | 08:22    | 2023-11-20 | 15:24   | 6:32:00   | 3266,67  |
|                            |                 | 3 1000196              | Bertil Knutsson | Plastdetalj  |                   | 60 Efterbearbetn | ing         | 90 Monteringavd      | 2023-11-20 | 08:22    | 2023-11-20 | 08:22   | 0:00:00   |          |
|                            |                 | 3 1000196              | Bertil Knutsson | Plastdetalj  |                   | 60 Efterbearbetn | ing         | 90 Monteringavd      | 2023-11-20 | 08:21    | 2023-11-20 | 08:22   | 0:01:00   | 8,33     |
|                            |                 | 3 1000196              | Bertil Knutsson | Plastdetalj  |                   | 60 Efterbearbetn | ing         | 90 Monteringavd      | 2023-11-10 | 14:38    | 2023-11-20 | 08:21   | 132:07:00 | 66058,33 |
|                            |                 | 3 1000195              | Bertil Knutsson | Plastdetalj  |                   | 10 Maskinställ   |             | 10 Produktion        | 2023-11-10 | 11:41    | 2023-11-10 | 11:45   | 0:04:00   | 6,67     |
|                            |                 | 3 1000195              | Bertil Knutsson | Plastdetalj  |                   | 10 Maskinställ   |             | 10 Produktion        | 2023-11-10 | 11:40    | 2023-11-10 | 11:41   | 0:01:00   | 1,67     |
|                            |                 | 3 1000017              | Bertil Knutsson | Snabbjobb v  | ia t              | 10 Maskinställ   |             | 10 Produktion        | 2023-11-08 | 15:50    | 2023-11-10 | 11:40   | 42:18:00  | 4230     |
|                            |                 | 3 1000017              | Bertil Knutsson | Snabbjobb v  | iat               | 10 Maskinställ   |             | 10 Produktion        | 2023-11-08 | 15:49    | 2023-11-08 | 15:50   | 0:01:00   | 1,67     |
|                            |                 | 3 1000017              | Bertil Knutsson | Snabbjobb v  | ia t              | 10 Maskinställ   |             | 10 Produktion        | 2023-11-08 | 15:49    | 2023-11-08 | 15:49   | 0:00:00   |          |
|                            |                 | 3 1000177              | Bertil Knutsson | special      |                   | 10 Maskinställ   |             | 10 Produktion        | 2023-11-08 | 15:43    | 2023-11-08 | 15:49   | 0:06:00   | 10       |
|                            |                 | 3 1000190              | Bertil Knutsson | Axel komple  | tt                | 60 Efterbearbetn | ing         | 40 Produktionsline 3 | 2023-11-08 | 15:35    | 2023-11-08 | 15:43   | 0:08:00   | 40       |
|                            |                 | 3 1000190              | Bertil Knutsson | Axel komple  | u                 | 40 Co-extruderin | 5           | 50 Produktionsline 4 | 2023-11-08 | 15:33    | 2023-11-08 | 15:35   | 0:02:00   | 13,33    |
|                            | _               | 3 1000190              | Bertil Knutsson | Axel komple  | u                 | 40 Co-extruderin | g           | 50 Produktionsline 4 | 2023-11-08 | 15:33    | 2023-11-08 | 15:33   | 0:00:00   |          |
|                            | _               | 3 1000016              | Bertil Knutsson | Svarvjobb    |                   | 40 Co-extruderin | 5           | 50 Produktionsline 4 | 2023-11-08 | 15:32    | 2023-11-08 | 15:33   | 0:01:00   | 6,67     |
|                            |                 | 3 1000016              | Bertil Knutsson | Svarvjobb    |                   | 40 Co-extruderin | 5           | 50 Produktionsline 4 | 2023-11-08 | 15:32    | 2023-11-08 | 15:32   | 0:00:00   | 0        |
|                            |                 | 3 1000016              | Bertil Knutsson | Svarvjobb    |                   | 40 Co-extruderin | g           | 50 Produktionsline 4 | 2023-11-08 | 10:58    | 2023-11-08 | 15:32   | 4:04:00   | 1626,67  |
|                            |                 | 3 1000016              | Bertil Knutsson | Svarvjobb    |                   | 40 Co-extruderin | 5           | 50 Produktionsline 4 | 2023-11-08 | 10:57    | 2023-11-08 | 10:58   | 0:01:00   | 6,67     |
|                            |                 | 3 1000016              | Bertil Knutsson | Svarvjobb    |                   | 40 Co-extruderin | g           | 50 Produktionsline 4 | 2023-11-08 | 10:56    | 2023-11-08 | 10:57   | 0:01:00   | 6,67     |
|                            |                 | 3 1000139              | Bertil Knutsson | Axel komple  | tt                | 40 Co-extruderin | 5           | 50 Produktionsline 4 | 2023-11-08 | 10:56    | 2023-11-08 | 10:56   | 0:00:00   | 0        |
|                            | _               | 3 1000192              | Bertil Knutsson | Specialjobb  |                   | 40 Co-extruderin | 5           | 50 Produktionsline 4 | 2023-11-08 | 10:55    | 2023-11-08 | 10:56   | 0:01:00   | 6,67     |
|                            |                 | 3 1000191              | Bertil Knutsson | trappa speci | al                | 30 Formsprutning |             | 40 Produktionsline 3 | 2023-11-08 | 10:54    | 2023-11-08 | 10:55   | 0:01:00   | 5        |
|                            |                 | 3 1000191              | Bertil Knutsson | trappa speci | al                | 30 Formsprutning |             | 40 Produktionsline 3 | 2023-11-07 | 11:55    | 2023-11-08 | 10:54   | 21:58:00  | 6590 -   |
|                            |                 |                        |                 |              |                   |                  |             |                      |            |          |            |         |           |          |
|                            |                 |                        |                 |              |                   |                  |             |                      |            |          |            |         |           |          |
|                            | ហិវ             |                        |                 |              |                   | ျြည္ပြ           |             | $\odot$ C            |            |          |            |         |           | I. (T)   |
|                            |                 |                        |                 |              |                   |                  |             |                      |            |          |            |         |           |          |

3. För att editera en stämpling dubbelklicka på aktuell post. Ändra de uppgifter som behövs, tabba igenom alla fält tills att du går ur fältet för stopptid. Nu har det räknat fram en totaltid med en fördelning enligt för personen planerat schema för dygnet stämplingen är utförd på. Tryck 🖾. För att uppdatera listan tryck F5 på ditt tangentbord.

| Andersson Planering 40i<br>Bolag: System Andersson | Anvöndare: Bengt. | Johansson                      |                                                                                                    |                   |                 |             | Stämplingar      |           |                                        |              |                    |            |         |           | — 🗆 ×    |
|----------------------------------------------------|-------------------|--------------------------------|----------------------------------------------------------------------------------------------------|-------------------|-----------------|-------------|------------------|-----------|----------------------------------------|--------------|--------------------|------------|---------|-----------|----------|
|                                                    | För att grup;     | xera, drag kolumnrubr          | ik hit                                                                                                    |                   |                 |             |                  |           |                                        |              |                    |            |         | bertil    |          |
|                                                    | Anstnr            | Tillvorder                     | Namn                                                                                                    | Benämning         | Op              | Benämn      | ing Resurs       | Ben       | ämning                                 | Startdatum   | Starttid           | Stopdatum  | Stoptid | Totaltid  | Kostnad  |
|                                                    |                   | 3 1000192                      | Bertil Knutsson                                                                                                    | Specialiobb       |                 | 50 Riktning |                  | 10 Proc   | Juktion                                | 2023-11-23   | 13:41              | 2023-11-23 | 13:42   | 0:01:00   | 1.67     |
|                                                    |                   | 3 1000192                      | Bertil Knutsson                                                                                                    | Specialiobb       |                 | 50 Riktning |                  | 10 Proc   | duktion 2023-11-2<br>duktion 2023-11-2 | 2023-11-21   | 10:28              | 2023-11-23 | 13:41   | 48:41:00  | 4868.33  |
|                                                    |                   | 3 1000199                      | Bertil Knutsson                                                                                                    | Box               |                 | 50 Riktning |                  | 10 Proc   |                                        | 2023-11-21   | 10:25              | 2023-11-21 | 10:26   |           | 1,67     |
| <b>1</b>                                           |                   | 3 1000199                      | Bertil Knutsson                                                                                                    | Box               |                 | 50 Riktning |                  | 10 Proc   | Juktion                                | 2023-11-21   | 10:24              | 2023-11-21 | 10:25   | 0:01:00   | 1,67     |
|                                                    |                   | 3 1000198                      | Bertil Koutsson                                                                                                    | Specialdetal      | 225             | 90 Målning  |                  | 70 Mål    | ning                                   | 2023-11-21   | 10:23              | 2023-11-21 | 10:24   | 0:01:00   | 11.67    |
|                                                    |                   | 3 100                          | Bertil Knutsson                                                                                                    | Sjuk              |                 |             |                  | 0         |                                        | 2023-11-21   | 10:22              | 2023-11-21 | 10:23   | 0:01:00   | 0        |
|                                                    |                   | 3 1000199                      | Bertil Knutsson                                                                                                    | Box               |                 | 10 Maskins  | täll             | 10 Proc   | Juktion                                | 2023-11-21   | 07:00              | 2023-11-21 | 10:28   | 3:28:00   | 346,67   |
| Stamplingar                                        |                   | 3 1000198                      | Bertil Knutsson                                                                                                    | Specialdetal      | 225             | 90 Målning  |                  | 70 Måli   | ning                                   | 2023-11-20   | 17:50              | 2023-11-21 | 10:22   | 16:31:00  | 11561,67 |
| Distantions                                        |                   | 3 1000198                      | Bertil Knutsson                                                                                                    | Specialdetalj 225 |                 | 90 Målning  |                  | 70 Målnin |                                        | 2023-11-20   | 17:49              | 2023-11-20 | 17:50   | 0:01:00   | 11,67    |
| Pastampungar                                       |                   | 3 1000198                      | Bertil Koutsson                                                                                                    | Snecialdetal      | 225             | 90 Målning  |                  | 70 Mål    | ning                                   | 2023-11-20   | 17:49              | 2023-11-20 | 17:49   | 0:00:00   |          |
| Exportera till-lön                                 |                   | 3 1000158                      |                                                                                                    |                   |                 |             |                  |           |                                        |              |                    | 1-20       | 17:49   | 1:36:00   | 1120     |
| coportera diti ton                                 |                   | 3 1000102                      |                                                                                                    | -                 | Bertil Knutsson | -           | 1000198          |           | Specialdet                             | alj 225      |                    | 1-20       | 15:43   | 0:03:00   |          |
|                                                    |                   | 3 1000102                      | Op                                                                                                    |                   | Benämning       |             | Resurs           |           | Benämning                              |              |                    | 1-20       | 15:40   | 0:00:00   |          |
|                                                    |                   | 3 1000196                      | 90                                                                                                    | ~                 | Mälming         | <b>_</b>    |                  | -         | Mälning                                |              | <b>V</b>           | 1-20       | 15:40   | 0:00:00   |          |
|                                                    |                   | 3 1000196                      | Antal                                                                                                    |                   | Startelature    |             | Shadhid          |           | Stonadabus                             |              |                    | 1-20       | 15:40   | 0:14:00   | 116,67   |
|                                                    |                   | 3 1000196                      | in a second second seco |                   | 0023-11-2       | 20          | 17:50            |           | ( D                                    | 22.11.21     |                    | 1-20       | 15:26   | 0:01:00   | 8,33     |
|                                                    |                   | 3 1000196                      | Scouted                                                                                                    |                   | The set         |             | Retard           |           |                                        |              |                    | 1-20       | 15:25   | 0:01:00   | 8,33     |
|                                                    |                   | 3 1000196                      | stopped                                                                                                    |                   | teatio          |             | Kestrad          |           |                                        |              |                    | 1-20       | 15:24   | 6:32:00   | 3266,67  |
|                                                    |                   | 3 1000196                      | 10:22                                                                                                    |                   | 16:31:00        |             | 11591,67         |           |                                        |              |                    | 1-20       | 08:22   | 0:00:00   |          |
|                                                    |                   | 3 1000196                      |                                                                                                    |                   |                 |             |                  |           |                                        |              |                    | 1-20       | 08:22   | 0:01:00   | 8,33     |
|                                                    |                   | 3 1000196                      |                                                                                                    |                   |                 |             |                  |           |                                        |              |                    | 1-20       | 08:21   | 132:07:00 | 66058,33 |
|                                                    |                   | 3 1000195                      |                                                                                                    |                   |                 |             |                  |           |                                        |              |                    | 1-10       | 11:45   | 0:04:00   | 6,67     |
|                                                    |                   | 3 1000195                      |                                                                                                    |                   |                 |             |                  |           |                                        |              |                    | 1-10       | 11:41   | 0:01:00   | 1,67     |
|                                                    |                   | 3 1000017                      |                                                                                                    |                   |                 |             |                  |           |                                        |              |                    | 1-10       | 11:40   | 42:18:00  | 4230     |
|                                                    |                   | 3 1000017                      |                                                                                                    |                   |                 |             |                  |           |                                        |              |                    | -08        | 15:50   | 0:01:00   | 1,67     |
|                                                    |                   | 3 1000017                      |                                                                                                    |                   |                 |             |                  |           |                                        |              |                    | 1-08 1     | 15:49   | 0:00:00   |          |
|                                                    |                   | 3 1000177                      |                                                                                                    |                   |                 |             |                  |           |                                        |              | 1.0                | 1-08       | 15:49   | 0:06:00   | 10       |
|                                                    |                   | 3 1000190                      |                                                                                                    |                   |                 |             |                  |           |                                        |              |                    | 1-08       | 15:43   | 0:08:00   | 40       |
|                                                    |                   | 3 1000190                      |                                                                                                    |                   |                 |             |                  |           |                                        |              |                    | 1-08       | 15:35   | 0:02:00   | 13,33    |
|                                                    |                   | 3 1000190                      | Bertil Knutsson                                                                                                    | Axel komplet      |                 | 40 Co-extr  | udering          | 50 Proc   | luktionsline                           | 4 2023-11-08 | 15:33              | 2023-11-08 | 15:33   | 0:00:00   | 0        |
|                                                    |                   | 3 1000016                      | Bertil Knutsson                                                                                                    | Svarvjobb         |                 | 40 Co-extr  | udering          | 50 Proc   | luktionsline                           | 4 2023-11-08 | 15:32              | 2023-11-08 | 15:33   | 0:01:00   | 6,67     |
|                                                    |                   | 3 1000016                      | Bertil Knutsson                                                                                                    | Svarvjobb         |                 | 40 Co-extr  | udering          | 50 Proc   | luktionsline                           | 4 2023-11-08 | 15:32              | 2023-11-08 | 15:32   | 0:00:00   | 0        |
|                                                    |                   | 3 1000016                      | Bertil Knutsson                                                                                                    | Svarvjobb         |                 | 40 Co-extr  | udering          | 50 Proc   | luktionsline                           | 4 2023-11-08 | 10:58              | 2023-11-08 | 15:32   | 4:04:00   | 1626,67  |
|                                                    |                   | 3 1000016                      | Bertil Knutsson                                                                                                    | Svarvjobb         |                 | 40 Co-extr  | udering          | 50 Proc   | Juktionsline                           | 4 2023-11-08 | 10:57              | 2023-11-08 | 10:58   | 0:01:00   | 6,67     |
|                                                    |                   | 3 1000016                      | Bertil Knutsson                                                                                                    | Svarvjobb         |                 | 40 Co-extr  | udering          | 50 Proc   | luktionsline                           | 4 2023-11-08 | 10:56              | 2023-11-08 | 10:57   | 0:01:00   | 6,67     |
|                                                    |                   | 3 1000139                      | Bertil Knutsson                                                                                                    | Axel komplet      | it              | 40 Co-extr  | udering          | 50 Proc   | Juktionsline                           | 4 2023-11-08 | 10:56              | 2023-11-08 | 10:56   | 0:00:00   | 0        |
|                                                    |                   | 3 1000192                      | Bertil Knutsson                                                                                                    | Specialjobb       |                 | 40 Co-extr  | udering          | 50 Proc   | Juktionsline                           | 4 2023-11-08 | 10:55              | 2023-11-08 | 10:56   | 0:01:00   | 6,67     |
|                                                    |                   | 3 1000191 Bertil Knutsson trap |                                                                                                    | trappa specia     | કા              | 30 Formspr  | 30 Formsprutning |           | 40 Produktionsline 3 2023              |              | 3 2023-11-08 10:54 |            | 10:55   | 0:01:00   | 5        |
|                                                    |                   | 3 1000191                      | Bertil Knutsson                                                                                                    | trappa specia     | al              | 30 Formspr  | utning           | 40 Proc   | Juktionsline                           | 3 2023-11-07 | 11:55              | 2023-11-08 | 10:54   | 21:58:00  | 6590 -   |
|                                                    |                   |                                |                                                                                                    |                   |                 |             |                  |           |                                        |              |                    |            |         |           |          |
|                                                    | Ŵ                 |                                |                                                                                                    |                   | Ę               |             |                  |           | C                                      |              | 5 🗙                |            |         |           | 🗐 · 🍈 •  |

För att skapa en ny stämpling, tryck . Fyll i de fält som åtgår för stämplingen, tabba igenom till efter fältet stopptid.
Nu har programmet räknat fram en totaltid med en fördelning enligt för vald person planerat schema för dygnet stämplingen är utförd på. Tryck . För att uppdatera listan tryck F5 på ditt tangentbord.

| Andersson Planering 40i<br>Bolag: System Andersson | Användare: Bengt                            | Johansson                            |                 |               |                   |            | Stämplinge  | r            |                |              |          |            |         |           | — 🗆 X     |
|----------------------------------------------------|---------------------------------------------|--------------------------------------|-----------------|---------------|-------------------|------------|-------------|--------------|----------------|--------------|----------|------------|---------|-----------|-----------|
| E                                                  | För att grup                                | opera, drag kolumnrubri              | ik hit          |               |                   |            |             |              |                |              |          |            |         | bertil    |           |
|                                                    | Anstnr                                      | Tillvorder                           | Namn            | Benämning     |                   | Benämr     | ning Resurs | i Ber        | ämning         | Startdatum   | Starttid | Stopdatum  | Stoptid | Totaltid  | Kostnad   |
|                                                    |                                             | 3 1000192                            | Bertil Knutsson | Specialjobb   |                   | 50 Riktnin | 8           | 10 Pro       | duktion        | 2023-11-23   | 13:41    | 2023-11-23 | 13:42   | 0:01:00   | 1,67 _    |
|                                                    |                                             | 3 1000192                            | Bertil Knutsson | Specialjobb   |                   | 50 Riktnin | 8           | 10 Pro       | duktion        | 2023-11-21   | 10:28    | 2023-11-23 | 13:41   | 48:41:00  | 4868,33   |
|                                                    |                                             | 3 1000199                            | Bertil Knutsson | Box           |                   | 50 Riktnin | e .         | 10 Pro       | duktion        | 2023-11-21   | 10:25    | 2023-11-21 | 10:26   | 0:01:00   | 1,67      |
| <b>1</b>                                           |                                             | 3 1000199                            | Bertil Knutsson | Box           |                   | 50 Riktnin | 2           | 10 Pro       | duktion        | 2023-11-21   | 10:24    | 2023-11-21 | 10:25   | 0:01:00   | 1,67      |
|                                                    | 3 1000198 Bertil Knutsson Specialdetal) 225 |                                      |                 |               | 225               | 90 Målning |             | 70 Mål       | ining          | 2023-11-21   | 10:23    | 2023-11-21 | 10:24   | 0:01:00   | 11,67     |
|                                                    |                                             | 3 100                                | Bertil Knutsson | Sjuk          |                   |            |             |              |                | 2023-11-21   | 10:22    | 2023-11-21 | 10:23   | 0:01:00   |           |
| Collinson and                                      | - A.                                        | 3 1000199                            | Bertil Knutsson | Box           |                   | 10 Maskins | täll        | 10 Pro       | duktion        | 2023-11-21   | 07:00    | 2023-11-21 | 10:28   | 3:28:00   | 346,67    |
| Stamplingar                                        |                                             | 3 1000198                            | Bertil Knutsson | Specialdetalj | 225               | 90 Målning |             | 70 Måi       | ining          | 2023-11-20   | 17:50    | 2023-11-21 | 10:22   | 16:31:00  | 11561,67  |
| Distinguing                                        |                                             | 3 1000198 Bertil Knutsson Specialdet |                 |               | lj 225 90 Målning |            |             | 70 Mål       | ining          | 2023-11-20   | 17:49    | 2023-11-20 | 17:50   | 0:01:00   | 11,67     |
| Pastampungar                                       |                                             | 3 1000198                            | Bertil Koutsson | Snecialdetali | 225               | 90 Målnins |             | 70 Måi       | ining          | 2023-11-20   | 17:49    | 7023-11-20 | 17:49   | 0:00:00   |           |
| Exportera till lön                                 |                                             | 3 1000158                            |                 |               |                   |            |             |              |                |              |          | 1-20       | 17:49   | 1:36:00   | 1120      |
|                                                    |                                             | 3 1000102                            |                 | ▼             | Bertil Knutsson   | •          | 1000198     |              | Specialdetal   | 225          |          | 1-20       | 15:43   | 0:03:00   |           |
|                                                    |                                             | 3 1000102                            | Op              |               | Benämning         |            | Resurs      |              | Benämning      |              |          | 1-20       | 15:40   | 0:00:00   |           |
|                                                    |                                             | 3 1000196                            | 90              | -             | Mälming           |            |             |              | Mätning        |              | -        | 1-20       | 15:40   | 0:00:00   |           |
|                                                    |                                             | 3 1000196                            | Antal           |               | Startdatum        |            | Starttid    |              | Stoppdstum     |              |          | 1-20       | 15:40   | 0:14:00   | 116,67    |
|                                                    |                                             | 3 1000196                            | 0               |               | 2023-11           | -20        | 17:50       |              | 202            | 3-11-21      |          | 1-20       | 15:26   | 0:01:00   | 8,33      |
|                                                    |                                             | 3 1000196                            | Storahid        |               | Totatid           |            | Kostnard    |              |                |              |          | 1-20       | 15:25   | 0:01:00   | 8,33      |
|                                                    |                                             | 3 1000196                            | 10:22           |               | 16:31:00          |            | 11551.67    |              |                |              |          | 1-20       | 15:24   | 6:32:00   | 3266,67   |
|                                                    |                                             | 3 1000196                            | TOTEL           |               | 10.31.00          |            | 11391/01    |              |                |              |          | 1-20       | 08:22   | 0:00:00   |           |
|                                                    |                                             | 3 1000196                            |                 |               |                   |            |             |              |                |              |          | 1-20       | 08:22   | 0:01:00   | 8,33      |
|                                                    |                                             | 3 1000196                            |                 |               |                   |            |             |              |                |              |          | 1-20       | 08:21   | 132:07:00 | 66058,33  |
|                                                    |                                             | 3 1000195                            |                 |               |                   |            |             |              |                |              |          | 1-10       | 11:45   | 0:04:00   | 6,67      |
|                                                    |                                             | 3 1000195                            |                 |               |                   |            |             |              |                |              |          | 1-10       | 11:41   | 0:01:00   | 1,67      |
|                                                    |                                             | 3 1000017                            |                 |               |                   |            |             |              |                |              |          | 1-10       | 11:40   | 42:18:00  | 4230      |
|                                                    |                                             | 3 1000017                            |                 |               |                   |            |             |              |                |              |          | -08        | 15:50   | 0:01:00   | 1,67      |
|                                                    |                                             | 3 1000017                            |                 |               |                   |            |             |              |                |              |          | -08        | 15:49   | 0:00:00   | 0         |
|                                                    |                                             | 3 1000177                            |                 |               |                   |            |             |              |                |              |          | 1-08       | 15:49   | 0:06:00   | 10        |
|                                                    |                                             | 3 1000190                            |                 |               |                   |            |             |              |                |              |          | -08        | 15:43   | 0:08:00   | 40        |
|                                                    |                                             | 3 1000190                            |                 |               |                   |            |             | 20110-0100-0 |                |              |          | 1-08       | 15:35   | 0:02:00   | 13,33     |
|                                                    |                                             | 3 1000190                            | Bertil Knutsson | Axel komplet  |                   | 40 Co-extr | udering     | 50 Pro       | duktionsline · | 1 2023-11-08 | 15:33    | 2023-11-08 | 15:33   | 0:00:00   | 0         |
|                                                    |                                             | 3 1000016                            | Bertil Knutsson | Svarvjobb     |                   | 40 Co-extr | udering     | 50 Pro       | duktionsline · | 4 2023-11-08 | 15:32    | 2023-11-08 | 15:33   | 0:01:00   | 6,67      |
|                                                    |                                             | 3 1000016                            | Bertil Knutsson | Svarvjobb     |                   | 40 Co-extr | udering     | 50 Pro       | duktionsline · | 1 2023-11-08 | 15:32    | 2023-11-08 | 15:32   | 0:00:00   | 0         |
|                                                    |                                             | 3 1000016                            | Bertil Koutsson | Svarvjobb     |                   | 40 Co-extr | udering     | 50 Pro       | duktionsline - | 4 2023-11-08 | 10:58    | 2023-11-08 | 15:32   | 4:04:00   | 1626,67   |
|                                                    |                                             | 3 1000016                            | Bertil Knutsson | Svarvjobb     |                   | 40 Co-extr | udering     | 50 Pro       | duktionstine - | 4 2023-11-08 | 10:57    | 2023-11-08 | 10:58   | 0:01:00   | 6,67      |
|                                                    |                                             | 3 1000016                            | Bertil Knutsson | svarvjobb     | · ·               | 40 Co-extr | udering     | 50 110       | duktionsline - | 4 2023-11-08 | 10:56    | 2023-11-08 | 10:57   | 0:01:00   | 6,6/      |
|                                                    |                                             | 3 1000139                            | Bertil Knutsson | Axel komplet  |                   | 40 Co-extr | udering     | 50 Pro       | duktionsline - | 4 2023-11-08 | 10:56    | 2023-11-08 | 10:56   | 0:00:00   | 0         |
|                                                    |                                             | 3 1000192                            | Bertil Knutsson | Specialjobb   |                   | 40 Co-extr | udering     | 50 Pro       | duktionstine - | 4 2023-11-08 | 10:55    | 2023-11-08 | 10:56   | 0:01:00   | 6,67      |
|                                                    |                                             | 3 1000191                            | Bertil Knutsson | trappa specia |                   | 30 Formsp  | rutning     | 40 Pro       | duktionstine . | 3 2023-11-08 | 10:54    | 2023-11-08 | 10:55   | 0:01:00   | 2         |
|                                                    |                                             | 3 1000191                            | percit knutsson | trappa specia | <u>u</u>          | 30 romsp   | rutning     | 40 PTO       | duktionstine . | 5 2023-11-07 | 11:55    | 2023-11-06 | 10:54   | 21:56:00  | . 0400    |
|                                                    |                                             |                                      |                 |               | ſ                 |            |             |              |                |              |          |            |         | (         |           |
|                                                    | Ŵ                                           |                                      |                 |               |                   | G Lð       |             |              | G              | U C          | ک ا      |            |         | E         | = (• 🕕 •) |

5. För att redigera övertidstämpling som istället skall adderas flextidsbank. Dubbelklicka på den stämplingsrad du vill redigera. Ange nya uppgifter i respektive fält. *Obs! för att stämplingen skall räkna ut en totaltid och kunna sparas, tabba förbi fältet för stoppdatum.* Tryck spara 🗎.

| =                     | För att grupp | xera, drag kolumnrubri | kilit                                   |                     |                  |             |                  |                   |                                 |                   |                    |                     |          |          |         |         | bertit    |         |
|-----------------------|---------------|------------------------|-----------------------------------------|---------------------|------------------|-------------|------------------|-------------------|---------------------------------|-------------------|--------------------|---------------------|----------|----------|---------|---------|-----------|---------|
|                       | Anstnr        | Tillvorder             | Namn                                    |                     | Benämning        | Ор          | Benän            | nning             | e Resurs                        | Ben               | iamning            | g Startdatum        | Starttid | Stop     | pdatum  | Stoptid | Totaltid  | Kostnad |
| - 0                   |               | 3 1000192              | Bertil K                                | Knutsson            | Specialjobb      |             | 50 Riktni        | ng                |                                 | 10 Pro            | duktion            | 2023-11-23          | 13:41    | 202      | 3-11-23 | 13:42   | 0:01:00   | 1,6     |
| = ~                   |               | 3 1000192              | Bertil                                  | inutsson            | Specialjobb      |             | 50 Riktni        | 50 Riktning       |                                 | 10 Produktion     |                    | 2023-11-21          | 10:28    | 2023-11- | 3-11-23 | 13:41   | 48:41:00  | 4868    |
|                       |               | 3 1000199              | <b>Bertil</b> K                         | Bertil Knutsson Bax |                  | 50 Riktning |                  |                   | 10 Produk                       |                   | luktion 2023-11-21 | 10:25               | 202      | 3-11-21  | 10:26   | 0:01:00 |           |         |
| 1 (P)                 | 3 1000199     |                        | Bertil K                                | Inutsson            | Box              |             | 50 Riktni        | ng                |                                 | 10 Produk         |                    | 1 2023-11-21        | 10:24    | 202      | 3-11-21 | 10:25   | 0:01:00   |         |
|                       |               | 3 1000198              | Bertil                                  | inutsson            | Specialdetal     | 225         | 5 90 Målning     |                   |                                 | 70 Mái            | ning               | 2023-11-21          | 10:23    | 202      | 3-11-21 | 10:24   | 0:01:00   |         |
|                       |               | 3 100                  | <b>Bertil</b>                           | Inutsson            | Sjuk             |             |                  |                   |                                 |                   |                    | 2023-11-21          | 10:22    | 202      | 3-11-21 | 10:23   | 0:01:00   |         |
| Co Contraction of the |               | 3 1000199              | Sertil                                  | nutsson             | Вах              |             | 10 Maskle        | stäl              |                                 | 10 Prov           | duktion            | 1 2023-11-21        | 07:00    | 202      | 3-11-21 | 10:28   | 3:28:00   | 34      |
| stamptingar           |               | 3 1000198              | Sertil K                                | nutsson             | Specialdetal     | 225         | 90 Måtnir        | 18                |                                 | 70 MJA            | ning               | 2023-11-20          | 17:50    | 202      | 3-11-21 | 10:22   | 16:31:00  | 1156    |
| stämotionar           |               | 3 1000198              | Bertil                                  | nutsson             | Specialdetal     | 225         | 90 Målnir        | 18                |                                 | 70 Mát            | ning               | 2023-11-20          | 17:49    | 202      | 3-11-20 | 17:50   | 0:01:00   | 1       |
| and a standard        |               | 3 1000198              | - Bertil K                              | nutsson             | Special detail   | 225         | 90 Måloir        | w                 |                                 | 70_Mai            | nine               | 2023-11-20          | 17:49    | 202      | 3-11-20 | 17:49   | 0:00:00   |         |
| ortera till lõn       |               | 3 1000158              | Anativ                                  |                     |                  |             |                  |                   | Telvorden.                      |                   |                    | tring               |          |          | 1-20    | 17:49   | 1:36:00   |         |
|                       |               | 3 1000102              | 3 · · · · · · · · · · · · · · · · · · · |                     | Bertil Knatsson  | •           |                  | 1000198           |                                 | Specialdetalj 225 |                    |                     |          | -20      | 15:43   | 0:03:00 |           |         |
|                       |               | 3 1000102              | Op                                      |                     |                  | Benaming    |                  |                   | leun.                           |                   | Benki              | ening .             |          |          | -20     | 15:40   | 0:00:00   |         |
|                       |               | 3 1000196              | 90                                      |                     | <b>*</b>         | Måtning     |                  |                   | 70                              | •                 | Milni              | ing                 | •        |          | 1-20    | 15:40   | 0:00:00   |         |
|                       |               | 3 1000196              | Actal                                   |                     |                  | Startidatum |                  |                   | Rwittid                         |                   | 9000               | ditim               |          |          | -20     | 15:40   | 0:14:00   | 11      |
|                       |               | 3 1000196              | 0                                       |                     |                  | 2023-11     | 20               | 71                | 17:50                           |                   |                    | 2023-11-21          |          |          | -20     | 15:26   | 0:01:00   |         |
|                       |               | 3 1000196              | Survey C                                |                     |                  | Transie     |                  | -                 | CostSad                         |                   |                    |                     |          |          | 1-20    | 15:25   | 0:01:00   |         |
|                       |               | 3 1000196              | 10.22                                   |                     |                  | 16:31:00    |                  | 11 6              | 11561 67                        |                   |                    |                     |          |          | -20     | 15:24   | 6:32:00   | 326     |
|                       |               | 3 1000196              |                                         |                     |                  | 10.01.00    |                  | Щ Ц               |                                 |                   |                    |                     |          |          | -20     | 08:22   | 0:00:00   |         |
|                       |               | 3 1000196              |                                         |                     |                  |             |                  |                   |                                 |                   |                    |                     |          |          | 1-20    | 08:22   | 0:01:00   |         |
|                       |               | 3 1000196              |                                         |                     |                  |             |                  |                   |                                 |                   |                    |                     |          |          | 1-20    | 08:21   | 132:07:00 | 6605    |
|                       |               | 3 1000195              |                                         |                     |                  |             |                  |                   |                                 |                   |                    |                     |          |          | -10     | 11:45   | 0:04:00   |         |
|                       |               | 3 1000195              |                                         |                     |                  |             |                  |                   |                                 |                   |                    |                     |          |          | 1-10    | 11:41   | 0:01:00   |         |
|                       |               | 3 1000017              |                                         |                     |                  |             |                  |                   |                                 |                   |                    |                     |          |          | 1-10    | 11:40   | 42:18:00  | 6       |
|                       |               | 3 1000017              |                                         |                     |                  |             |                  |                   |                                 |                   |                    |                     | -08      | 15:50    | 0:01:00 |         |           |         |
|                       |               | 3.1000017              |                                         |                     |                  |             |                  |                   |                                 |                   |                    |                     |          | 1-08     | 15:49   | 0:00:00 |           |         |
|                       |               | 3 1000177              |                                         |                     |                  |             |                  |                   |                                 |                   |                    |                     | 1        | 1-08     | 15:49   | 0:06:00 |           |         |
|                       |               | 3 1000190              |                                         |                     |                  |             |                  |                   |                                 |                   |                    |                     |          | -        | -08     | 15:43   | 0:08:00   |         |
|                       |               | 3 1000190              | -                                       |                     | 2 August Andrews | 45.         | 100000           |                   |                                 | 100 00 10         |                    | THE CONTRACTOR AND  | 0000000  | -        | 1-08    | 15:35   | 0:02:00   | .1:     |
|                       |               | 3 1000190              | Gertil                                  | nutsson             | Axel komplet     | t.          | 40 Co-ext        | trudi             | ering                           | 50 Pro            | duktion            | sline 4 2023-11-08  | 15:33    | 202      | 3-11-08 | 15:33   | 0:00:00   |         |
|                       |               | 3 1000016              | Bertil                                  | nutsson             | Svarvjobb        |             | 40 Co-ext        | trudi             | oring                           | 50 Pro            | duktion            | sline 4 2023-11-08  | 15:32    | 202      | 3-11-08 | 15:33   | 0:01:00   |         |
|                       |               | 3 1000016              | Dertil                                  | nutsson             | Svarvjobb        |             | 40 Co-ext        | trude             | ering                           | 50 Pro            | duktion            | sline 4 2023-11-08  | 15:32    | 202      | 3 11 08 | 15:32   | 0:00:00   |         |
|                       |               | 3 1000016              | Dertil                                  | nutsson             | Svarvjobb        |             | 40 Co-ext        | trudi             | ering                           | 50 Pro            | duktion            | sline 4 2023-11-08  | 10:58    | 202      | 3-11-08 | 15:32   | 4:04:00   | 162     |
|                       |               | 3 1000016              | Bertil                                  | nutsson             | Svarvjobb        |             | 40 Co-ext        | trudi             | oring                           | 50 Pro            | duktion            | sline 4 2023-11-08  | 10:57    | 202      | 3-11-08 | 10:58   | 0:01:00   |         |
|                       |               | 3 1000016              | Sertie                                  | nutsson             | Svarvjobb        |             | 40 Co-ext        | trude             | ering                           | 50 Proc           | duktion            | sline 4 2023-11-08  | 10:56    | 202      | 3-11-08 | 10:57   | 0:01:00   |         |
|                       |               | 3 1000139              | Dertil                                  | nutsson             | Axel komplet     | t :         | 40 Co-ext        | trudi             | ering                           | 50 Pro            | duktion            | sline 4 2023-11-08  | 10:56    | 202      | 3-11-08 | 10:56   | 0:00:00   |         |
|                       |               | 3 1000192              | Bertil                                  | nutsson             | Specialjobb      |             | 40 Co-ext        | 40 Co-extrudering |                                 | 50 Pro            | duktion            | isline 4 2023-11-08 | 10:55    | 202      | 3-11-08 | 10:56   | 0:01:00   |         |
|                       |               | 3 1000191              | Certil Knutsson trappa special          |                     |                  | 30 Forms    | 30 Formsprutning |                   | 40 Produktionsline 3 2023-11-08 |                   | sline 3 2023-11-08 | 23-11-08 10:54      | 202      | 3-11-08  | 10:55   | 0:01:00 |           |         |
|                       |               | 3 1000191              | Gertil                                  | nutsson             | trappa specia    | 4           | 30 Forms         | prut              | ning                            | 40 Pro            | duktion            | isline 3 2023-11-07 | 11:55    | 202      | 3-11-08 | 10:54   | 21:58:00  |         |
|                       |               |                        |                                         |                     |                  |             |                  |                   |                                 |                   |                    |                     |          |          |         |         |           |         |

6. Markera därefter den editerade stämplingen och tryck på detaljläge ⊕, byt tidstyp till 900 Tryck spara 💾. Tryck på räkna om 🗐, flextidsaldot har nu ökats motsvarande tiden för stämplingen.

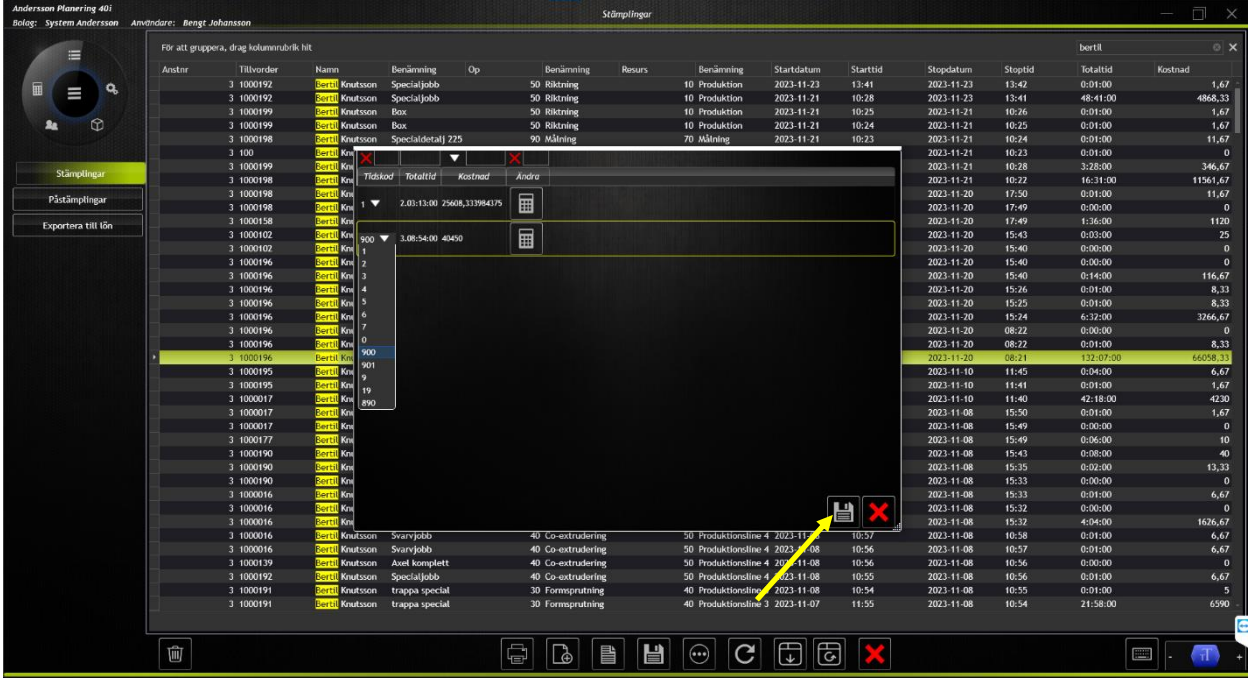

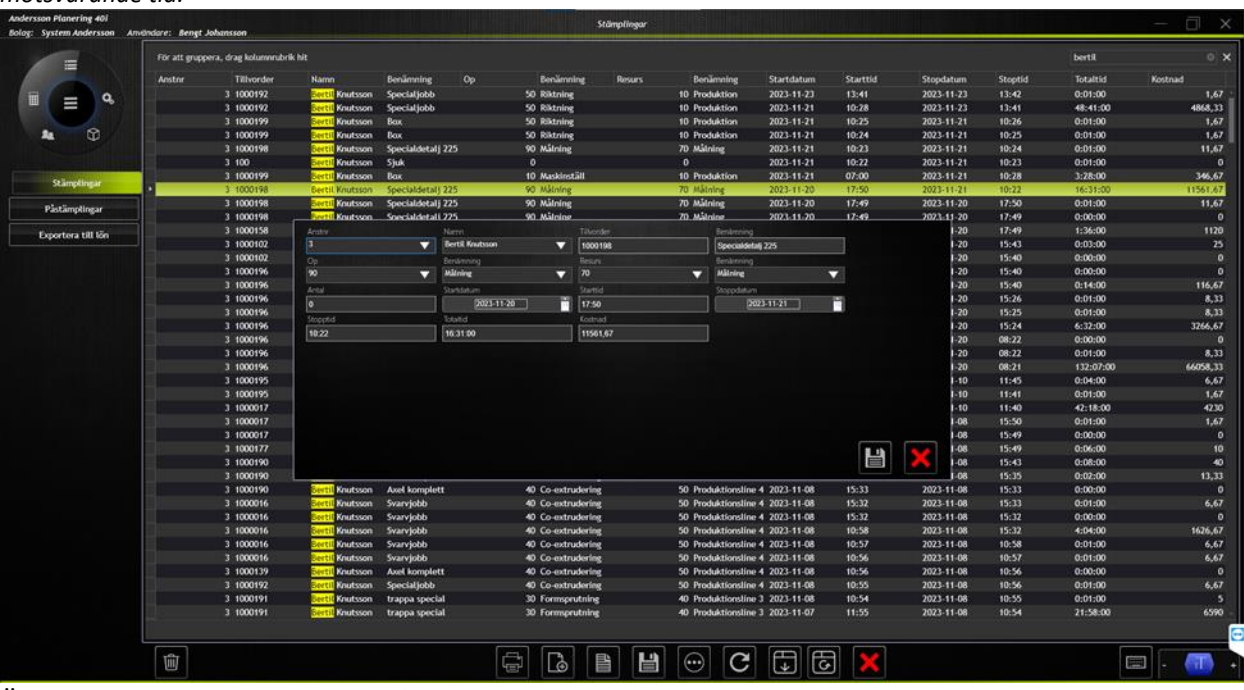

Öppna personregister och tryck på fliken tidbanker. I fältet justering fyller du i värdet du vill justera flextidsbanken med. Tryck 🗎.

| Andersson Planering 40i | Sundarian David Indonesia                                                               |                                                                                                    |         |
|-------------------------|-----------------------------------------------------------------------------------------|----------------------------------------------------------------------------------------------------|---------|
|                         | Antre Foruare Elemann.<br>1 Knut Ancesson<br>Active Viewson One Active<br>1 Insteam V 0 | Smelsum Beleta Mobil E-pog: Personnummer Anstale<br>Knutle 036-570-20 070-570206 Innut@endersson.se 656525-0719 2018-11-22 |         |
| Uppgifter               |                                                                                         |                                                                                                    |         |
| Adress                  | Benamning Justering Saldo<br>Flextid 5 138,93                                           |                                                                                                    |         |
| Terminaler              |                                                                                         |                                                                                                    |         |
| Tidsschema              |                                                                                         |                                                                                                    |         |
| Tidbanker               |                                                                                         |                                                                                                    |         |
|                         |                                                                                         |                                                                                                    |         |
|                         |                                                                                         |                                                                                                    |         |
| ndad symbols            |                                                                                         |                                                                                                    |         |
|                         |                                                                                         |                                                                                                    |         |
|                         |                                                                                         |                                                                                                    |         |
|                         |                                                                                         |                                                                                                    |         |
|                         |                                                                                         |                                                                                                    |         |
|                         |                                                                                         |                                                                                                    |         |
|                         |                                                                                         |                                                                                                    |         |
|                         |                                                                                         |                                                                                                    |         |
|                         |                                                                                         |                                                                                                    |         |
|                         |                                                                                         |                                                                                                    |         |
|                         |                                                                                         |                                                                                                    |         |
|                         |                                                                                         |                                                                                                    |         |
|                         | Ŵ                                                                                       |                                                                                                    | × - 🕕 + |

8. Redigera flextidsstämpling som istället skall vara övertid. Dubbelklicka på den stämplingsrad du vill redigera. Ange nya uppgifter i respektive fält. *Obs! för att stämplingen skall räkna ut en totaltid och kunna sparas, tabba förbi fältet för stoppdatum.* Tryck spara 🗎. Markera därefter den editerade stämplingsraden och tryck på detaljläge 😁. Byt tidstypen för övertid Tryck spara 🖆. Tryck på räkna om 🗐, flextidsaldot har nu minskat motsvarande tiden för stämplingen.

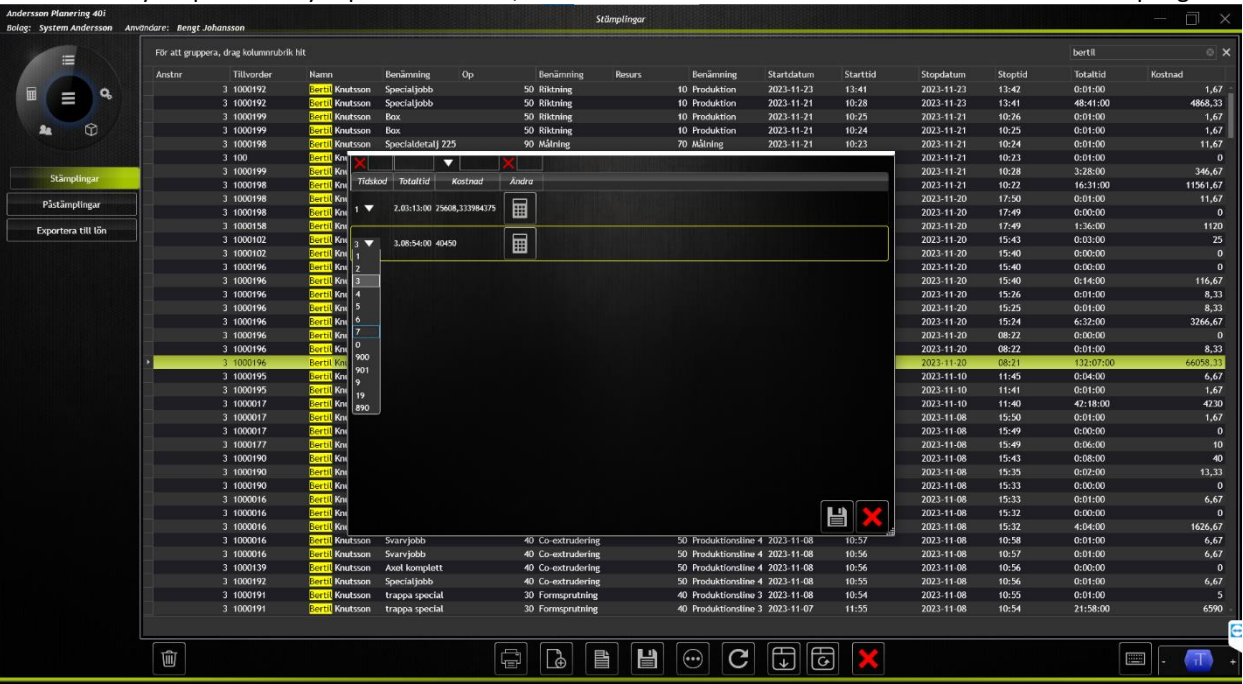